### IrPrint™

- IS/Complete, Inc. *O* IrPrint
- IrPrint の PalmPowered™デバイスへのインストール
- IrPrint を使ってのプリント作業

IS/Complete, Inc. の IrPrint™

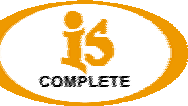

IrPrint は Palm Powered<sup>™</sup> デバイスの標準・アプリケーションである、予定表、アドレス、メモ帳、メール#1 そして To Do List にワイアレス・プリンティングの機能を与えます。IrPrint は DataViz®.の Documents To Go® のうち、Word To Go および Sheet to Go のプリント機能もサポートします。

#1 · Palm OS が標準でメール機能を持っている Ver.3.5 ~ Ver.4.1 に限る

# サポートされるデバイス

- Palm V (OS 3.5), Vx (OS 3.5)
- Palm VII, VIIx
- Palm m100 series (このシリーズでは IrDA のみへの対応で、Bluetooth へは 対応しておりません。)
- Palm m500 series
- Palm i700 series
- Palm Zire , Zire 21 and Zire 71
- Palm Tungsten T, T2, T3, Tungsten W, Tungsten C, Tungsten E
- Handspring Visor (OS 3.5)
- Handspring Visor Deluxe
- Handspring Visor Prism
- Handspring Visor Platinum
- IBM WorkPad C3 PC Companion (OS 3.5)
- Sony Clie Series (T415, T615, T655, N610C, N760, S360, NR60, NR70, NX60, NX70, NX73, NX80, NZ90, TG50, SJ33, TJ25, TJ35, UX40, UX50)

## IrPrint™に必要なシステム

- 赤外線, Bluetooth™ポートのある Palm Powered™デバイス
  Bluetooth 印刷にていては本マニュアルの最後の項目をご参照下さい。
- Palm OS バージョン 3.5 から 5.2

### IrPrint™の Palm Powered™デバイスへのインストール

- お手持ちの Brother MPrint CD の中の IrPrint<sup>™</sup> Palm file (.prc)をご用意く ださい。
- HotSync®機能を使って Palm Powered™デバイスに上記のファイルをインストールしてください。(HotSync®の機能の使い方に関する詳しい情報はお手持ちのハンドヘルドのオーナーマニュアルをご覧下さい。)

IrPrint™のプリントアウト作業

お手持ちの Palm Powered™デバイスの Home ボタンを押してください。プログラムのリストが出ます。
 これ以降の操作は、Palm OS のバージョンによって異なります。

Palm OS Ver.3.5 から 4.1 の場合

• IrPrint™MW アイコンを押して下さい。 下記のメニューが出ます。

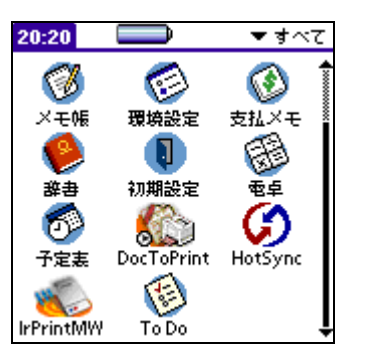

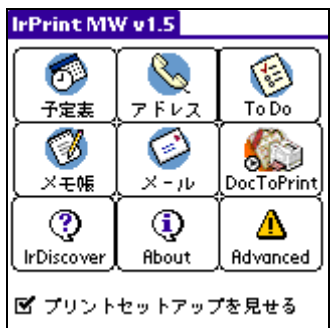

- プリントしたいアプリケーションを押してください。選択したアプリケーションのスクリーンが出ます。
- プリントしたいアプリケーションのカテゴリーまたは表示を選択してください。
- Palm デバイスの赤外線ポートを Brother MPrint の赤外線ポートに向けてく ださい。その際下記の点にご注意ください
  - 20 センチ以内に近づける。
  - 両方の機器から 30 度以内の角度に向けて下さい。
  - o 両方の機器の間には何もないことをご確認ください。
- メニューアイコンを押してください。
  - IrPrintのコマンドが出ない場合は、選択されたカテゴリーまたは表示は サポートされていません。
- メニューの IrPrint™を押して下さい。To-Do list をプリントする場合、今日、 明日もしくは全てを選択してください。IrPrint™セットアップボックスが出ま す。
- 適当なプリントオプションを選び、OKを押してください。プリンタのモード表示ランプ(緑の LED)が点滅し、データの通信をはじめます。点滅が終了すると、印刷をはじめます。

#### Palm OS Ver.5.0 から 5.2 の印刷の場合

- プリントしたいアプリケーションのアイコンをタップしてください。
- メニューをタップし、リストの中から「の送信」を 選択します。(例えば、「アドレスの送信」や「メモの 送信」と言った、最後に「送信」の付くメニューを選択 してください)
- 一覧の中から「IrPrintMW」を選択してください。
- 適当なプリントオプションを選び、OKを押して ください。プリンタのモード表示ランプ(緑の LED)が点滅し、データの通信をはじめます。 点滅が終了すると、印刷をはじめます。

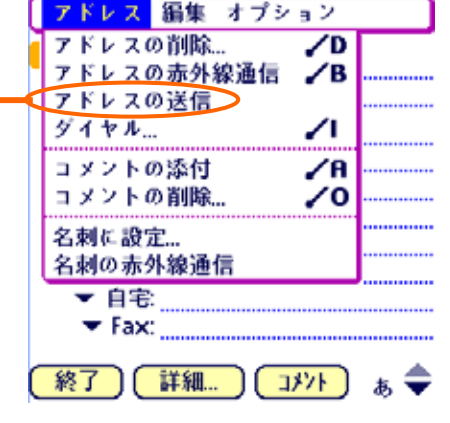

#### Bluetooth の印刷の場合

Advanced ボタンを押し、Bluetoothを選択して下さい。
 \*赤外線印刷に戻す場合は Infrared(IrComm)を選択して下さい。

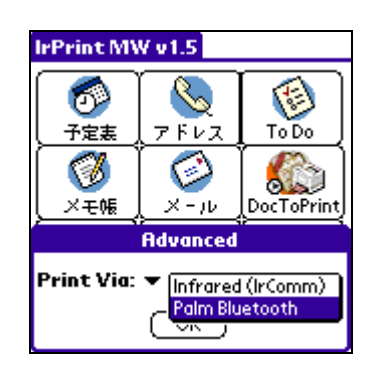

- o 10m 以内にプリンタを近づけてください。
- 。 MW140BT の Bluetooth スイッチを ON にして下さい。
- Bluetooth デバイスの探索結果に MW-140 BT を追加する必要があります。
  探索結果のリスト上において default printer を MW-140BT にします。
- 。 PIN コードは初期状態では、MW140BT のシリアル番号の下4桁の数字です。